# Mail 6.x の設定確認方法

#### 1. Mail 6.x の起動

デスクトップ画面下部に表示された Dock から[メール]をクリックします。

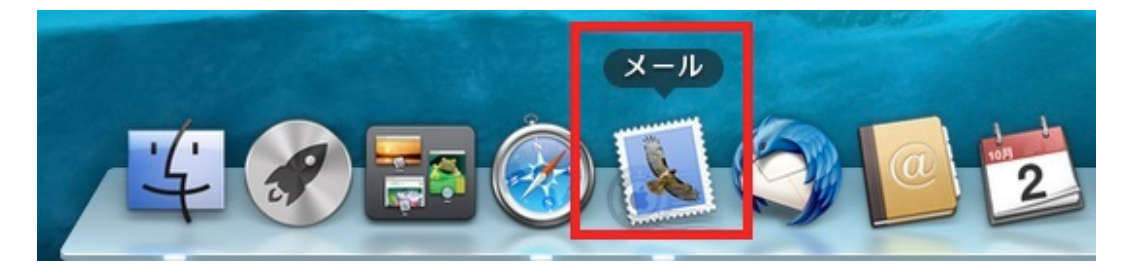

#### 2.環境設定

メニューバーの[メール] → [環境設定…]をクリックします。

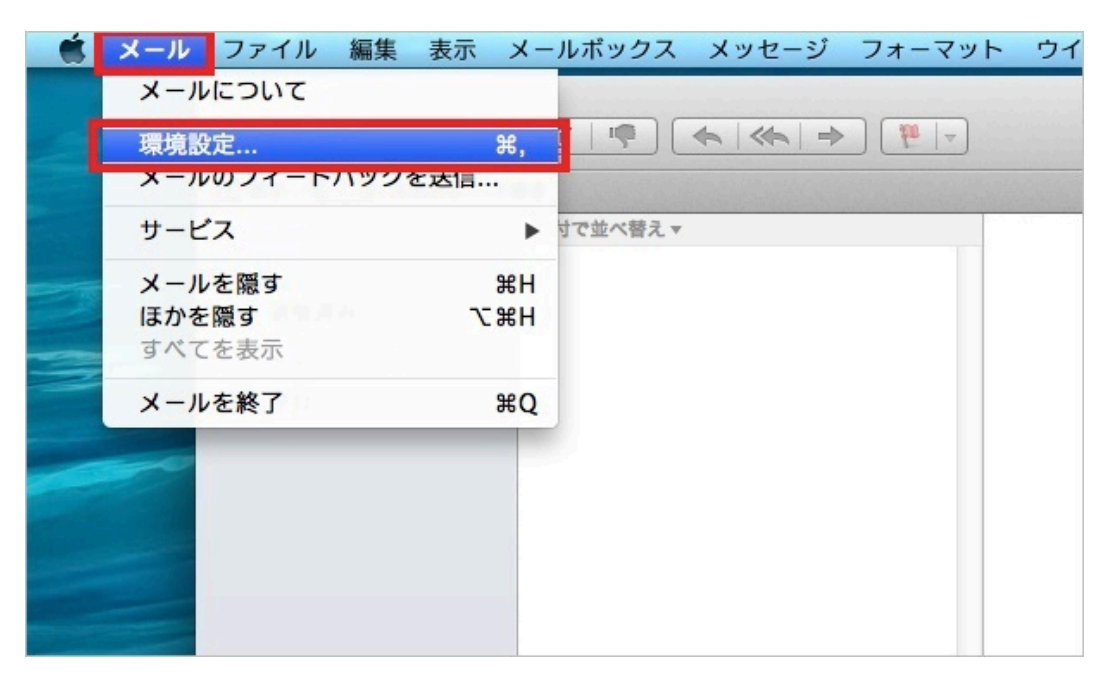

### 3.アカウント情報

[アカウント]の画面が表示されますので、各項目を下記のように入力します。

入力が終わりましたら[送信用メールサーバ(SMTP)]をクリックします。

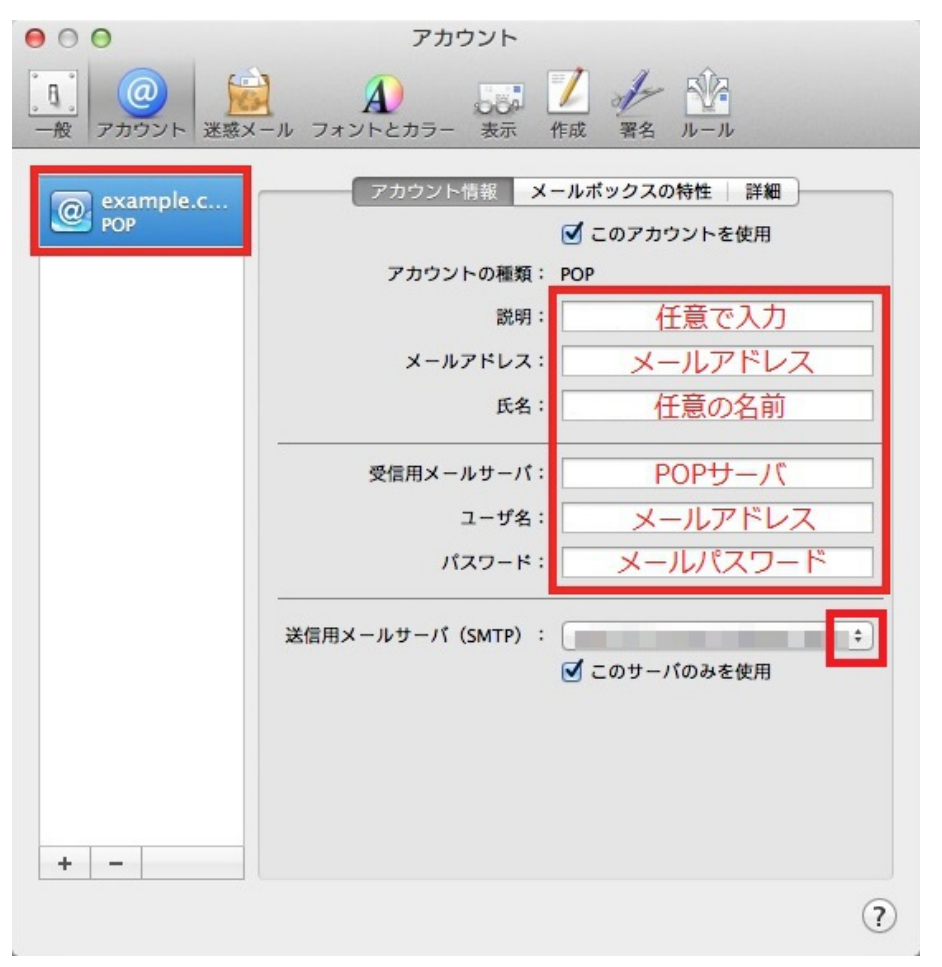

| 説明        | 入力は任意です。                     |
|-----------|------------------------------|
| メールアドレス   | お客様のメールアドレスを入力します。           |
| 氏名        | 任意の名前を入力します。                 |
| 受信用メールサーバ | アカウント登録証記載の POP サーバー名を入力します。 |
| メールアドレス   | メールアドレスを入力します。               |
| メールパスワード  | メールパスワードを入力します。              |

4. SMTP サーバリスト

[送信用メールサーバ]の一覧が表示されますので、[SMTP サーバリストを編集]をクリックします。

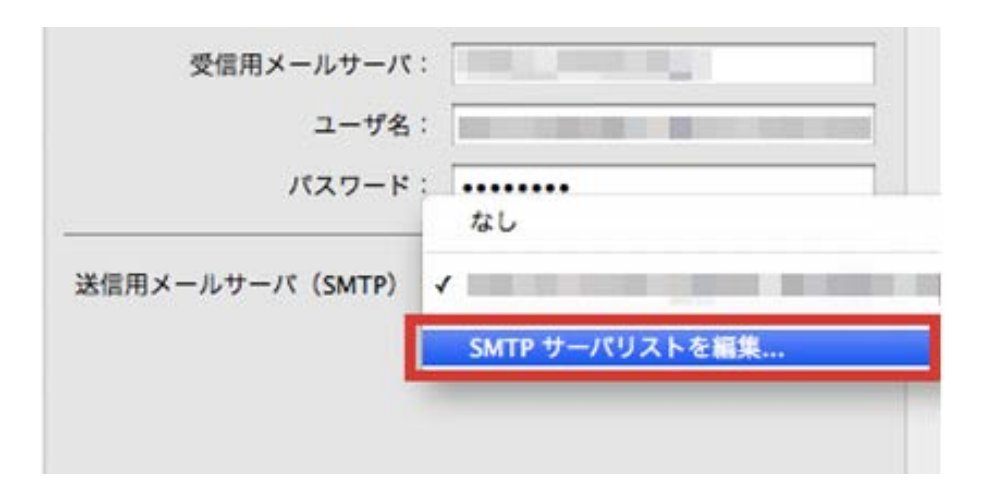

## 5. アカウント情報

[アカウント情報]の画面が表示されますので、各項目を下記のように入力します。

入力が終わりましたら[詳細]をクリックします。

|   |      |     |      |      | <br> |
|---|------|-----|------|------|------|
| - |      |     |      | _    |      |
|   |      | アカウ | ント情報 | 詳細   |      |
|   | 説明   | :   | 任意   | 気の説明 |      |
|   | サーバ名 | :   | SMT  | アサーバ |      |
|   |      |     |      |      |      |

| 説明   | 入力は任意です。                      |
|------|-------------------------------|
| サーバ名 | アカウント登録証記載の SMTP サーバー名を入力します。 |

[詳細]の画面が表示されますので、各項目を下記のように入力します。

入力が終わりましたら[OK]をクリックします。

| + - |               |                       |  |
|-----|---------------|-----------------------|--|
|     | アカウント         | 情報 詳細                 |  |
|     | 💽 デフォルトオ      | ペートを使用 (25, 465, 587) |  |
|     | ○ カスタムボー      | - トを使用:               |  |
|     | SSL (Secure   | Sockets Layer)を使用     |  |
|     | 認証: MD5 チャレン: | ジ応答 +                 |  |
|     | ユーザ名:         |                       |  |
| 15  | スワード:         |                       |  |
|     | -             |                       |  |
|     |               |                       |  |

| デフォルトポートを使用(25,465,587)      | チェックします。                   |
|------------------------------|----------------------------|
| SSL(Secure sockets layer)を使用 | チェックしません。                  |
| 認証                           | MD5 チャレンジ応答を選択します。         |
|                              | ※送信認証に失敗する場合にはパスワードを選択します。 |
| ユーザ名                         | メールアドレスを入力します。             |
| パスワード                        | メールパスワードを入力します。            |

| 7. アカウントの詳細                      |                                                                          |
|----------------------------------|--------------------------------------------------------------------------|
| [アカウント情報]の画面カ                    | 「表示されますので、[詳細]をクリックし、各項目を下記のように入力します。                                    |
| 00                               | アカウント                                                                    |
| 一般         アカウント           送惑メール | A します A L A L A L A L A L A L A L A L A L A                              |
| POP                              | アカウント情報 メールボックスの特性 詳細 ✓ 新規メッセージを自動的に受信するときに含める                           |
|                                  | <ul> <li>✓ メッセージ受信後にメッセージのコピーをサーバから削除:</li> <li>1 週間後 ⇒ 今すぐ削除</li> </ul> |
|                                  | メッセージのサイズが KB を超えるときに警告                                                  |
|                                  | 以下の詳細オプションを変更するときは、事前にシステム管理<br>者に確認してください。                              |
|                                  | ポート: 110 □ SSL を使用<br>認証: パスワード ÷                                        |
|                                  |                                                                          |
|                                  |                                                                          |

| ポート     | 110 と入力します。  |
|---------|--------------|
| SSL を使用 | チェックしません。    |
| 認証      | パスワードを選択します。 |

8. 設定完了

画面右上のクローズボックスをクリックし、Mail の環境設定の画面を閉じます。

設定を変更した場合は[~の変更内容を保存しますか?]の画面が表示されますので、[保存]をクリックします。

| 00          | アカ           | ウント              |   |
|-------------|--------------|------------------|---|
|             | A A          | Sei Z at NA      |   |
| 一般 アカウント 迷惑 | メール フォントとカラー | 表示 作成 署名 ルール     |   |
| 6           | " <b>"</b> " | OP アカウントの変更内容を保存 | L |
|             | ますか?         |                  |   |
| Gunter      | 保存しないと、変更内   | 容は失われます。         |   |
|             | 保存しない        | キャンセル 保存         |   |
|             |              |                  |   |
|             |              | 氏名: example      |   |
|             |              |                  |   |

以上で設定は完了です。